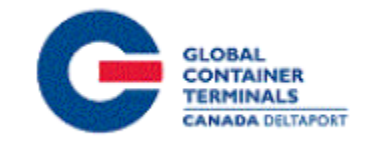

TSI Inc.

# GCT Canada – Customer Service Portal: 3rd Parties

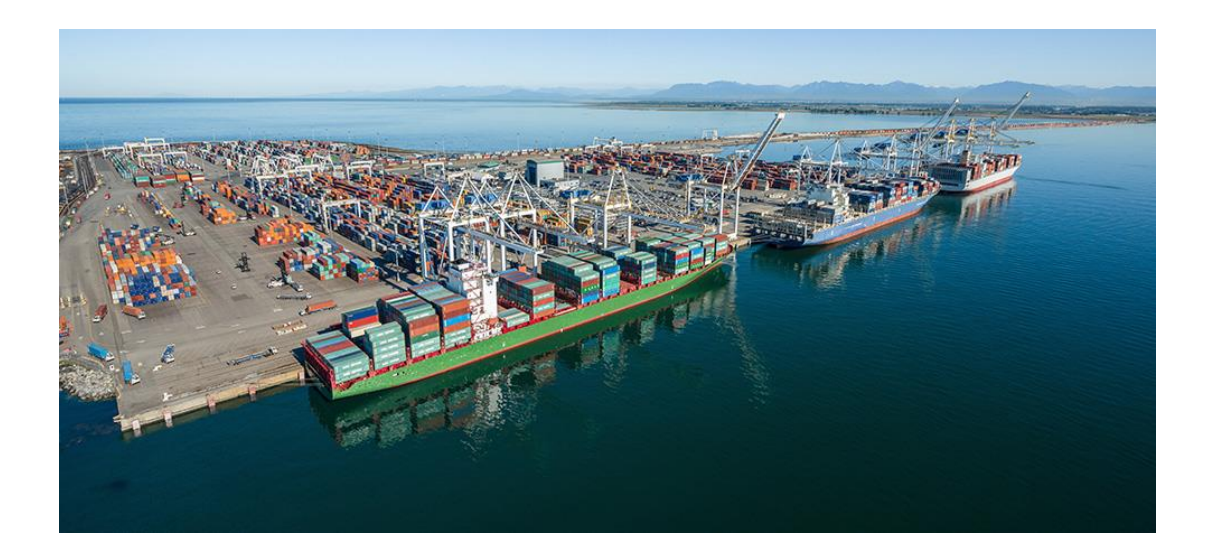

# **Table of Contents**

| LYNX CSP – Creating an Account and Logging In | 2  |
|-----------------------------------------------|----|
| LYNX CSP – Menu Options                       | 3  |
| EQUIPMENT > Equipment Inquiry                 | 4  |
| EQUIPMENT > Make a Payment                    | 5  |
| EQUIPMENT > Make a Payment (Continued)        | 6  |
| EQUIPMENT > Make a Payment (Continued)        | 7  |
| IMPORTS > Import Release Inquiry              | 8  |
| IMPORTS > Container Notifications             | 9  |
| EXPORTS – Late Arrival                        | 10 |
| REPORTS > Vessel Schedule                     | 11 |
| Contact Us                                    | 12 |

# Lynx CSP - Creating an Account and Logging In

Lynx CSP is a web-based customer portal that provides accurate, intuitive and realtime information from the Terminal Operating System (TOS) to the terminal and registered community.

To register, please see the <u>LYNX New User Guide</u> for more information on how to register, login, change your password, and recover/reset your password.

To Login, enter your username and password and select the  $\frac{\text{Login} \ominus}{\text{Login}}$  button.

| -0511100   | your account |
|------------|--------------|
| 着 Thirdpar | ty           |
| ۹          | •            |

## Lynx CSP – Menu Options

Lynx CSP allows users to keep track of their cargo through all stages of the cargo lifecycle. The different menu options give users the ability to look up information pertaining to different aspects of terminal operations.

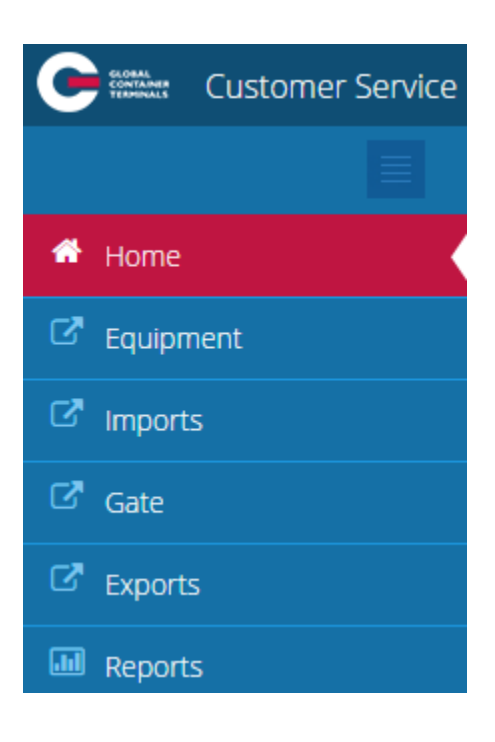

# **EQUIPMENT > Equipment Inquiry**

One of the most useful screens in Lynx CSP is the Equipment Inquiry screen as it provides users with the following:

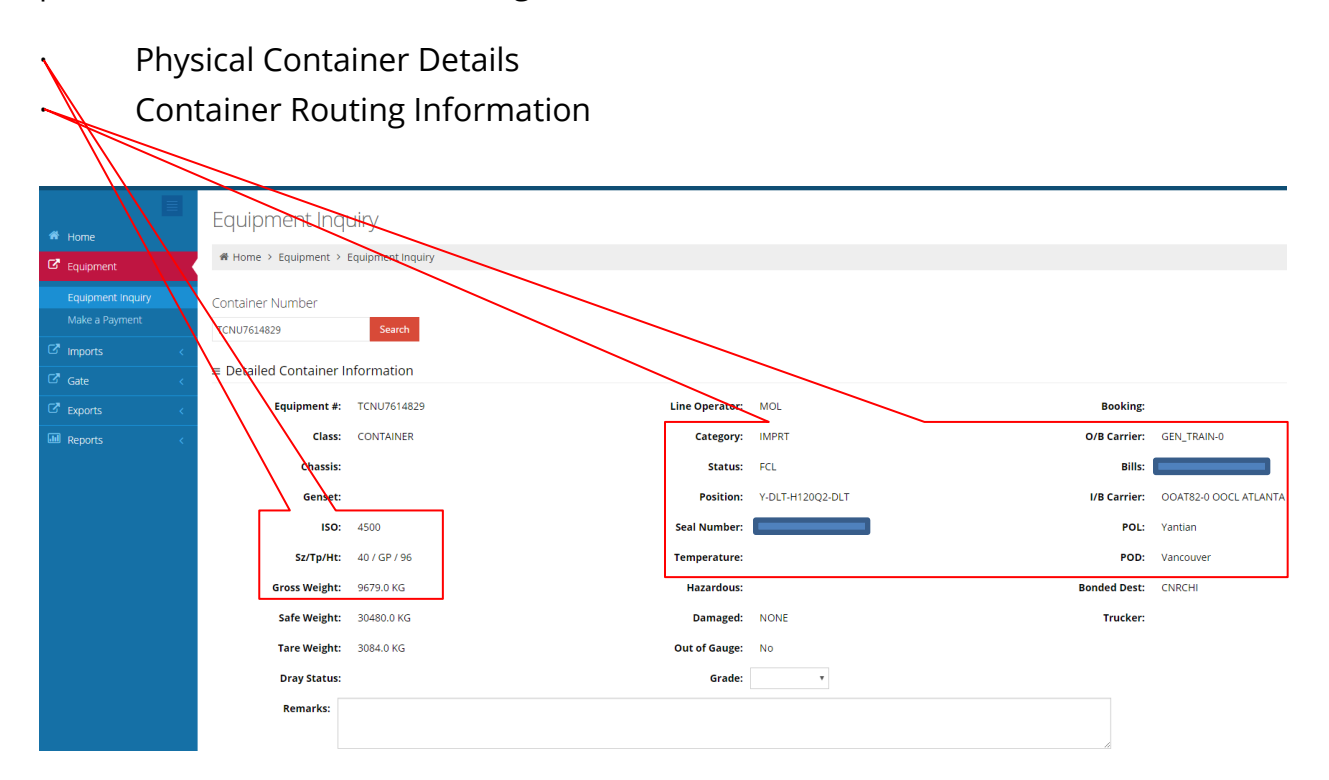

#### **EQUIPMENT > Make a Payment**

This screen allows you to guarantee storage for import containers that have not been picked up by their Last Free Day.

To guarantee storage, copy + paste the container number that you wish to guarantee and select the date that you wish to guarantee the container to ("Proposed Paid Thru Date"). Select the red Search button. The results will populate below the "Search" button.

| <b>C</b>   | Customer Sen                        | vice Po | rtal                     |             |  |  |  |  |  |  |
|------------|-------------------------------------|---------|--------------------------|-------------|--|--|--|--|--|--|
| <b>∦</b> H | Home                                |         | Make a Payment           |             |  |  |  |  |  |  |
| C E        | Home > Equipment > Make a Payment   |         |                          |             |  |  |  |  |  |  |
| E          | Equipment Inquiry<br>Make a Payment |         | Container number:        | CCLU4461810 |  |  |  |  |  |  |
| C II       | mports                              | <       |                          |             |  |  |  |  |  |  |
| C E        | Exports                             | <       | Proposed Paid Thru Date: | 06/21/2016  |  |  |  |  |  |  |
| ۳. R       | Reports                             | <       |                          | Search      |  |  |  |  |  |  |

Next select the storage that you wish to pay for by checking off the boxes on the left hand side (or "Select All"). To confirm payment, click on "Pay Selected".

| Number                  | Proposed Paid Thru Date | B/L        | Location     | Current PTD LFD 0 |            | GTD | Vessel Voyage |      | Total of Selected |               |
|-------------------------|-------------------------|------------|--------------|-------------------|------------|-----|---------------|------|-------------------|---------------|
| CCLU4461810             | 06/21/2016              |            | Y-DLT-M046A2 |                   | 2016-06-21 |     | CAME          | 1425 | \$2,227.20        | * Remove      |
|                         | Fee                     | From Date  |              | To Date           |            |     | lescription   |      | Quantity Billed   | Amount        |
| 0                       | STORAGE                 | 2016-06-16 |              | 2016-06-20        |            | c   | ay 1-5        |      | 5.0               | \$1,760.00    |
| 0                       | STORAGE                 | 2016-06-21 |              | 2016-06-21        |            | d   | ay 6-10       |      | 1.0               | \$467.20      |
| Showing 1 to 1 of 1 ent | ries                    |            |              |                   |            |     |               |      |                   | Previous Next |
| Pay Selected Se         | lect All Deselect All   |            |              |                   |            |     |               |      | Total Charges:    | \$2,227.20    |

Clicking on the "Pay Selected" button will take you to the payment confirmation page where you will be able to finalize the guarantee.

# **EQUIPMENT > Make a Payment (Continued)**

| Number      | Proposed Paid Thru Date | B/L        | Location     | Current PTD | LFD        | GTD       | Vessel | Voyage   | Total of Selected  |
|-------------|-------------------------|------------|--------------|-------------|------------|-----------|--------|----------|--------------------|
| CCLU4461810 | 2016-06-21              |            | Y-DLT-M046A2 |             | 2016-06-21 |           | CAME   | 1425     | \$2,227.20         |
| Fee         | From Date               | To Date    | Descrip      | otion       | Quant      | ity Bille | d A    | mount    |                    |
| STORAGE     | 2016-06-16              | 2016-06-20 | day 1-5      |             | 5.0        |           | \$     | 1,760.00 | ×<br>Remove        |
| STORAGE     | 2016-06-21              | 2016-06-21 | day 6-10     | )           | 1.0        |           | \$     | 467.20   | <b>×</b><br>Remove |
| Payment Typ | e: (select payment)     | •          |              | Charge      | s Owed:    | \$2,227.  | 20     |          |                    |

Under the "Payment Type" field, select "Guarantee Payment" from the drop down menu and then hit the blue "Guarantee Payment" button at the bottom.

| Payment Type: Guarantee Payment | ¥ | Charges Owed: | \$2,227.20 |
|---------------------------------|---|---------------|------------|
| Payment Information             |   |               |            |
| Organization Name:              |   |               |            |
| THIRD PARTY                     |   |               |            |
| First Name:                     |   |               |            |
| Third                           |   |               |            |
| Last Name:                      |   |               |            |
| Party                           |   | <i>.</i>      |            |
| Guarantee Payment               |   |               |            |

Once you select the "Guarantee Payment" button, you will receive a Payment Confirmation and will be able to print off the receipt.

# **EQUIPMENT > Make a Payment (Continued)**

| <b>GCT Canada</b><br>1285 Franklin<br>Vancouver, B<br>Tel: 1(604) 26<br>Fax: 1(604) 26 |            |              |            |     |             |        |                              |                            |                 |       |
|----------------------------------------------------------------------------------------|------------|--------------|------------|-----|-------------|--------|------------------------------|----------------------------|-----------------|-------|
| <b>Payee:</b><br>Third Party                                                           |            |              |            |     |             |        | Payment Typ<br>Organization: | <b>e:</b> Guara<br>: THIRE | ntee<br>9 PARTY |       |
| Number                                                                                 | B/L        | Location     | LFD        | PTD | GTD         | Vessel | Voyage                       | Charges                    | Paid Ref Id     |       |
| CCLU4461810                                                                            |            | Y-DLT-M046A2 | 2016-06-21 |     |             | CAME   | 1425                         | \$2,227.20                 | 480378          | 50749 |
| Fee                                                                                    | From Date  | To Date      |            | I   | Description |        | Quantity Billed              |                            | Amount          |       |
| STORAGE                                                                                | 2016-06-16 | 2016-06-     | -20        | (   | day 1-5     |        | 5.0                          |                            | \$1,760.00      |       |
| STORAGE                                                                                | 2016-06-21 | 2016-06-     | -21        | (   | day 6-10    |        | 1.0                          |                            | \$467.20        |       |
|                                                                                        |            |              |            |     |             |        | Total Char                   | ges:                       | \$2,227.20      |       |

RECEIPT OF PAYMENT

You will also be able to view your payment history by searching the payment reference ID, Container Number, or the Start and End Date.

| Customer Service                             | Portal                                                                                                    |                    |                                  |                                           |                                               |                               |                               |                                                                   | 1.1                                    | Make a Payment   Ly           | ynx User 🗡                       |  |  |
|----------------------------------------------|----------------------------------------------------------------------------------------------------|--------------------|----------------------------------|-------------------------------------------|-----------------------------------------------|-------------------------------|-------------------------------|-------------------------------------------------------------------|----------------------------------------|-------------------------------|----------------------------------|--|--|
| Home     G Equipment     C     Imports     C | Payment History # Home > Payment History Payment History                                                       |                    |                                  |                                           |                                               |                               |                               |                                                                   |                                        |                               |                                  |  |  |
| ট Exports <<br>때 Reports <                   | Select date range for payment(s) or R                                                                          | eference Id        | l or Container N<br>Container nu | umber.<br>I <b>mber</b>                   |                                               |                               |                               |                                                                   |                                        |                               |                                  |  |  |
|                                              | Start Date<br>04/28/2016<br>= Payments By Date                                                                 |                    | End Date<br>07/23/2016           |                                           | Search Reset                                  |                               |                               |                                                                   |                                        |                               |                                  |  |  |
|                                              | Show         10 <ul> <li>entries</li> </ul> Expand         Request Date           O         2016-06-21 1:59:52 | PM                 |                                  | Description<br>Guarantee has been accepte | ed                                            | Requestor Name<br>Third Party | Total Amount<br>\$2,227.20    | Trans Type<br>GUARANTEE                                           | Search:<br>Reference Id<br>48037850749 | Repri                         | 27                               |  |  |
|                                              | Container         B/L           CCLU4461810         YTNVAN404273           CCLU4461810         YTNVAN404273    | Y-DLT-M<br>Y-DLT-M | n<br>1046A2<br>1046A2            | Fee Type<br>STORAGE<br>STORAGE            | Container Description<br>\$2227.2<br>\$2227.2 |                               | From Di<br>2016-06<br>2016-06 | To Date           16         1900-01           21         1900-01 | -01                                    | Quantity Billed<br>5.0<br>1.0 | Amount<br>\$1,760.00<br>\$467.20 |  |  |
|                                              | 0 2016-06-20 4:28:41<br>Showing 1 to 2 of 2 entries                                                            | PM                 |                                  | Guarantee has been accepte                | ed                                            | Third Party                   | \$1,760.00                    | GUARANTEE                                                         | 48037792241                            | ₽                             | $\leftrightarrow$                |  |  |

## **IMPORTS > Import Release Inquiry**

This screen allows users to check container availability by container number or bill of lading number. Lynx CSP will return general container details and a Yes/No availability check. Users will be provided with a list of outstanding holds in the event the container is not available.

| Customer Service                                  | Portal                                                 |                       |       |       |          |             |              |          |     |           | Make a Pay | ment   Lynx User 🎽         |
|---------------------------------------------------|--------------------------------------------------------|-----------------------|-------|-------|----------|-------------|--------------|----------|-----|-----------|------------|----------------------------|
| 🖬 Home                                            | Import Release                                         | e Inquiry             |       |       |          |             |              |          |     |           |            |                            |
| 🖾 Equipment 🧹                                     | # Home > Imports > Im                                  | nport Release Inquiry |       |       |          |             |              |          |     |           |            |                            |
| C <sup>a</sup> Imports                            | Container Bill of Lac                                  | ding                  |       |       |          |             |              |          |     |           |            |                            |
| Import Release Inquiry<br>Container Notifications | Enter Container Number(s). Se<br>Entries with a Comma. | eparate Multiple      |       |       |          |             |              |          |     |           |            |                            |
| Gate <                                            | HLXU5104036                                            |                       |       |       |          |             |              |          |     |           |            |                            |
| Exports <                                         |                                                        |                       |       |       |          |             |              |          |     |           |            |                            |
| Reports <                                         |                                                        | Search                |       |       |          |             |              |          |     |           |            |                            |
|                                                   | Show 10 * entries                                      |                       |       |       |          |             |              |          |     | Sea       | arch:      |                            |
|                                                   | Available <u>Number</u>                                | B/L                   | Line: | Holds | Customs  | Line Status | Position     | LFD      | PTD | GTD       | Vessel:    | Trucker                    |
|                                                   | YES <u>HLXU5104036</u>                                 |                       | HLC   |       | RELEASED | RELEASED    | Y-DLT-L416A1 | 6-3-2016 |     | 6-30-2016 | OOAT       | ACME -<br>ACME<br>Trucking |
|                                                   | Showing 1 to 1 of 1 entries<br>Make a Payment          |                       |       |       |          |             |              |          |     |           |            | Previous Next              |

If a container is on Hold, you will have the option to add it to the "Container Notifications" page, which is located just below Import Release Inquiry. To do that, search for the container and select the red "Notify Me" button on the far right side of the search results.

| Show 10 • entries       |     |             |           |             |              |           |     |           |         | Search: |           |
|-------------------------|-----|-------------|-----------|-------------|--------------|-----------|-----|-----------|---------|---------|-----------|
| Available <u>Number</u> | B/L | Line: Hold: | s Customs | Line Status | Position     | LFD       | PTD | GTD       | Vessel: | Trucker |           |
| NO <u>HLXU5104036</u>   |     | HLC CBSA    | RELEASED  | RELEASED    | Y-DLT-L416A1 | 7-10-2016 |     | 6-30-2016 | OOAT    |         | Notify Me |

# **IMPORTS > Container Notifications**

This screen allows you to monitor selected containers that are not available for pick-up. If a container is on hold, you will have the option to add it to the Container Notifications page. As mentioned in the previous section, you will search for the container in the Import Release Inquiry page and select the red "Notify Me" button on the far right side of the search results. The container will then appear under the Container Notifications page. Once it becomes available you can delete it from your list by selecting the red Delete button on the far right side of the page.

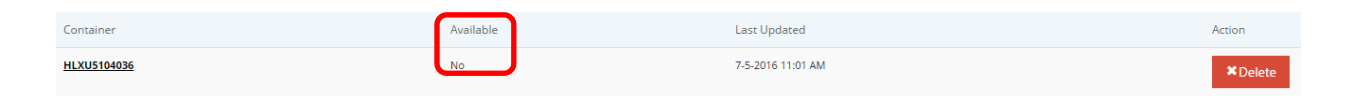

# **EXPORTS – Late Arrival**

This functionality is not currently available.

GCT-Canada will look to incorporate the Late Arrival option sometime in the near future.

## **REPORTS > Vessel Schedule**

Lynx CSP contains a vessel schedule report that is useful to both terminal users and other parties. The below is an example of the vessel schedule report. The user can query the vessel schedule using their desired Start and End Date as parameters.

| Customer Service         | Portal              |
|--------------------------|---------------------|
| 🗮 Home                   | Vessel Schedule     |
| 🗗 Equipment 🛛 <          |                     |
| ☑ <sup>ª</sup> Imports < | Start Date End Date |
| 🖾 Gate <                 |                     |
| ☑ <sup>®</sup> Exports < |                     |
| III Reports              |                     |
| Vessel Schedule          |                     |

Additionally, users have the ability to export the report into a variety of formats (PDF, Excel, TIFF) to allow greater flexibility with the report data. The export button is found right below the "End Date" parameter after the user submits the query.

| Vessel           | Schedul                             | е            |            |            |                |                      |                      |                      |               |                      |                      |                      |
|------------------|-------------------------------------|--------------|------------|------------|----------------|----------------------|----------------------|----------------------|---------------|----------------------|----------------------|----------------------|
| 🖀 Home >         | ∰ Home > Reports > Vessel Schedule  |              |            |            |                |                      |                      |                      |               |                      |                      |                      |
| Start Date 201   | 6-05-29                             |              |            | End D      | ate 2016-04-06 |                      |                      |                      |               |                      |                      |                      |
| 14 4 1           |                                     | c            | f1 🕨 🕅 🛛   |            |                | Find   Ne            | a 🖳 🗘                | <u> </u>             |               |                      |                      |                      |
|                  | Vessel Schedule                     |              |            |            |                |                      |                      |                      |               |                      |                      |                      |
| Date Range:      | Para<br>5/29/2016 - 6/4/20          | meters<br>16 |            |            |                |                      |                      |                      |               |                      |                      |                      |
| Total Records: 6 | Total Records: 6 Cargo Cutoff Dates |              |            |            |                |                      |                      |                      |               |                      |                      |                      |
| Visit ID         | Vessel ID                           | Vessel Name  | I/B Voyage | O/B Voyage | Service        | Estimated Arrival    | Estimated Departure  | First Availability   | Begin Receive | Cargo                | Reefer               | Hazardous            |
| CARL622          | CARL                                | CARL SCHULTE | 619        | 622        | TP0            | 5/29/2016 6:59:00 AM | 5/31/2016 8:00:00 AM | 5/25/2018 8:59:00 AM |               | 5/27/2018 5:00:00 PM | 5/27/2018 5:00:00 PM | 5/27/2018 5:00:00 PM |
| HSPA622          | HSPA                                | HS PARIS     | 619        | 622        | TPO            | 5/29/2016 7:59:00 AM | 5/31/2016 8:00:00 AM | 5/26/2016 6:59:00 AM |               | 5/27/2018 5:00:00 PM | 5/27/2018 5:00:00 PM | 5/27/2016 5:00:00 PM |

# **Contact Us**

If you have any further questions or concerns please contact us at:

**Telephone:** +1 888 342 3385

Email: customerservice-can@globalterminals.com

Thank You

Global Container Terminals - Canada